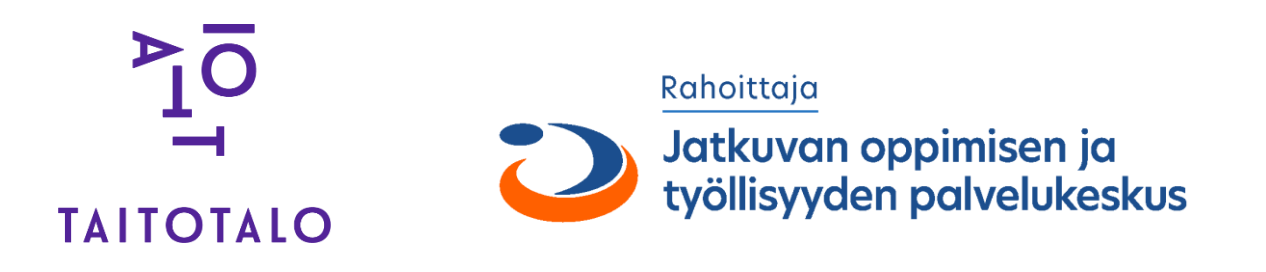

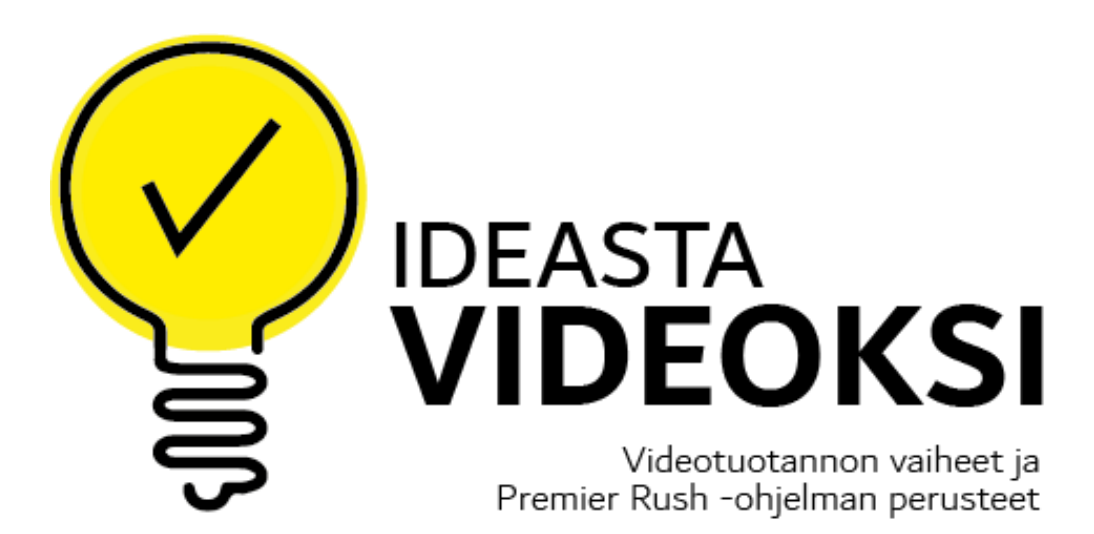

## Premier Rush-ohjelma

### PLUSSAT

- helppo käyttöliittymä nopea oppia
- soveltuu lyhytvideoiden tekemiseen
- hyvät editointi ominaisuudet
- samaa videoprojektia voidaan editoida kännykällä ja tietokoneella
- Rush-projektitiedoston voi siirtää jatkotyöstöön Premier Pro-ohjelmaan

#### MIINUKSET

- tekstin lisääminen ja muokkaaminen hieman kömpelöä
- yksi henkilöä voi muokata projektitiedostoa (ryhmätyönä ei onnistu)

### Videotuotannon vaiheet

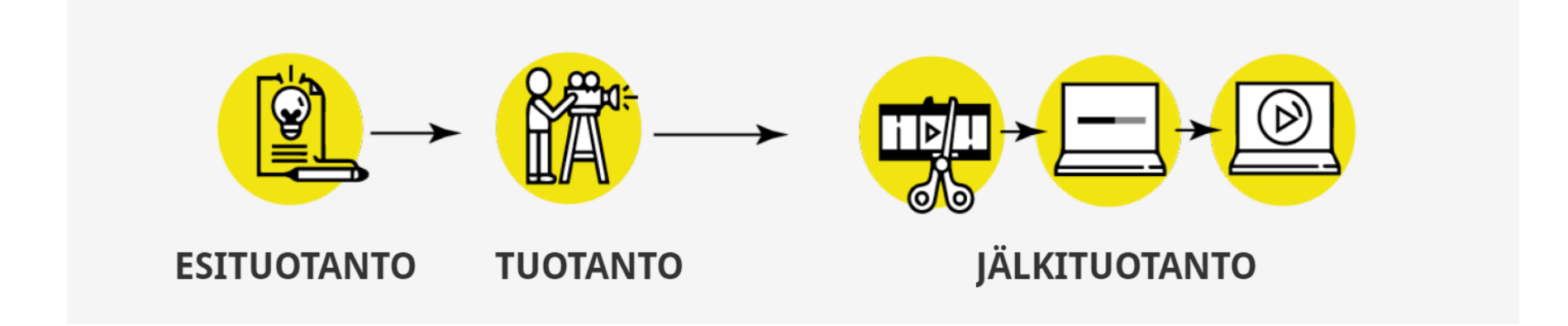

## Malli käsikirjoituksesta

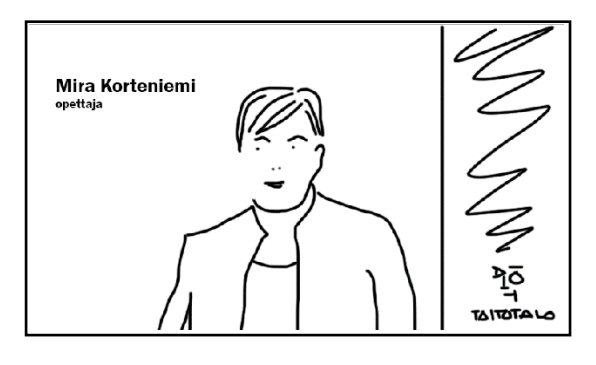

#### Kurssilla opit

- videoprojektin luomisen
- mediaelementtien lisäämisen
- videoklippien editoinnin
  tekstin lisääminen
- äänen lisäämisen
- videon julkaiseminen

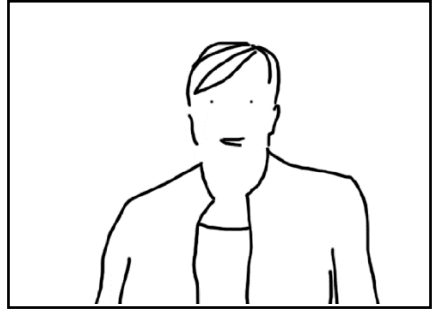

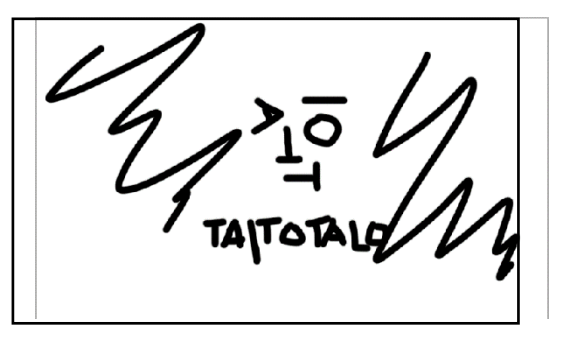

#### Klippi 1.

**Video:** Moikka, terveiset täältä Taitotalosta. Mä olen Mira

Korteniemi ja toimin teidän

videoeditointi opettajana.

**Teksti:** Mira Korteniemi opettaja

Logo: Taitotalo\_rgb\_nega.png

#### Klippi 2.

#### Teksti: Kurssilla opit

- videoprojektin luomisen
- mediaelementtien lisäämisen
- videoklippien editoinnin
- tekstin lisäämisen
- äänen lisäämisen
- videon julkaiseminen

Pohja: väripohja.png

#### Klippi 3. **Video:** Tervetuloa kanssani opiskelemaan videoeditointia tänne taitotaloon

| Klippi 4.                    |
|------------------------------|
| Logo: Taitotalo_rgb_nega.png |
| Pohja: väripohja.png         |

MUOKKAUS TYÖKALUT

Koko videon aikana on taustamusiikki. Taustamusiikki vaimenee aina puheen aikana sekä vaimenee lopuksi.

Videot kuvataan ja julkaistaan FULLHD kokoon!

# Videoprojektin materiaalit

Videoon liittyvät mediamateriaalit kannattaa tallentaa Creative Cloud pilvipalveluun

Tämä mahdollista videoprojektia työstämisen miltä tahansa laiteelta, johon on asennettu Premier Rush-ohjelma ja olet kirjautunut omalla Adobe-tilillä laitteelle.

## Uuden videoprojektin luominen

- 1. File > New Project...
- 2. Määrittele paikka mistä klipit (tiedostot) löytyvät
- 3. Valitse klipit, jotka haluat ensimmäisessä vaiheessa mukaan tuotantoon.
- 4. Anna projektille nimi Projeckt Name-kohdassa
- 5. Määritä videolle mittasuhteet Ratas-kohdasta
- 6. Luo projekti Create-painikkeella

# Klippien muokkaus

### Klippien leikkaus

- 7. Aktivoi kursorilla tiedosto.
- 8. Siirrä sininen kursoriohjain aikajanalla siihen kohtaan mistä haluat katkaista videon.
- 9. Paina **saksipainiketta**, jolloin klippi katkeaa kahdeksi eri klipiksi.

### Klippien kopioiminen ja siirtäminen

- 10. Aktivoi pohjaväri-klippi kursorilla
- 11. Klikkaa kursorilla **kopiointipainiketta**
- 12. Siirrä kopioitu klippi **raahamalla** klippien väliin.

### Klippien trimmaaminen eli hienosäätö

- 13. Aktivoi nuolella **trimmattava klippi**.
- 14. Mene nuolella ihan klipin vasempaan reunaan, jolloin valkoinen nuoli muuttuu keltaiseksi nuoleksi.
- 15. Paina hiiri pohjaan ja lähde vetämään keltaista nuolta oikealle. Trimmaa molemmat klipit ("turhat sekunnit pois").
- 16. Pidennä pohjaväriklippin kestoksi haluamasi.
- 17. Aktivoi klippi kursorilla ja venytä klipin pituutta oikeasta reunasta.

### Mediaelementtien lisääminen

18. Klikkaa nuolella lisää mediapainiketta (sininen ympyrä, jossa valkoinen plusmerkki).

- 19. Valitse Your Media-ikonia.
- 20. Valitse kansiosta haluamasi kuvatiedosto ja paina Add-painiketta.
- 21. Klippi tulee näkyviin aktiiviselle videoraidalle. Raahaa nuolella pohjaväriklippi omalle videoraidalle.
- 22. Venytä pohjaväriklippi klipin mittaiseksi.

#### Klipin – rajaus, siirto, skaalaaminen

- 23. Valitse kakkosraidalla oleva pohjaväri klippi.
- 24. Valitse muokkaustyökaluista rajaustyökalu, jonka jälkeen näytölle aukeaa säätöpaneeli
- 25. Rajaa pohjavärikuvaa Left-säätimellä. Näin pohjaväristä rajautuu pois ja klippi tulee osittain näkyviin!

# Logon lisääminen, skaalaaminen ja siirtäminen

26. Klikkaa nuolella lisää mediapainiketta, tämän jälkeen valitse Your Media, Valitse kansio, valitse logo-tiedosto ja paina Add-painiketta.

- 27. Rahaa nuolella logo omalle videotasolle.
- 28. Valitse **rajaustyökalu** ja muuta logon kokoa aukeavasta säätöpaneelista tai logon ympärillä olevasta **muokkauskehyksestä**.
- 29. Kopioi logo-klippi ja rahaa logo videon loppu osaan.
- 30. Skaala logo sopivan kokoiseksi muokkauskehyksestä.

# Tekstiominaisuudet videossa

### Tekstin lisääminen

- 31. Valitse grafiikkatyökalu ja paina Add Graphic-painiketta
- 32. Valitse Titles ja kirjoita hakukohtaan Basic Title 2-line
- 33. Valitse haluamasi Titles malli ja lisää malli videoon Add-painikkeella
- 34. Kaksoisosoita tekstiä (teksti maalautuu korostevärillä), jolloin säätöpaneeliin aukeaa tekstin muokkaus toiminnot.
- 35. Vaihda malliteksti. Voit vaihtaa tekstin värin, fontin, kokoa ja muita asetuksia.
- 36. Siirrä nuolella teksti ikkunan vasempaan yläkulmaan.

#### Tekstiasetusten tallennus TITLE-pohjaksi

- 37. Klikkaa nuolella kolmea pistettä, valitse toiminto Save as ja anna Title-pohjalle nimi
  - Tallennus ok-painikkeella.

#### Tekstin lisääminen <u>kuvana</u>

Tekstin voit lisätä kuvana videoon. Tekstin voit tehdä esim. kuvankäsittelyohjelmassa ja tallentaa läpinäkyvänä png-tiedostona (kuvapohja 1920 x 1080 px).

- 38. Klikkaa nuolella lisää mediapainiketta
- 39. Tämän jälkeen valitse Your Media
- 40. Valitse kansio, valitse kuvatiedosto ja paina Add-painiketta.
- 41. Säädä tekstin paikkaa tai kokoa jollakin seuraavista tavoista
  - muokkauskehyksestä
  - rajaustyökalun säätöpaneelista

# ÄÄNI

### Äänen lisääminen

- 42. Klikkaa nuolella lisää **mediapainiketta** (sininen ympyrä, jossa valkoinen plusmerkki)
- 43. Valitse Your Media, valitse kansio, valitse äänitiedosto ja paina Add-painiketta
  - Ääniraita tulee näkyviin aikajanalle.

#### Äänen käsittely

- 44. Valitse nuolella muokattava ääniraita (oranssi kehys näkyy valitun raidan ympärillä)
- 45. Klikkaa Ääni-ikonia, jolloin näytölle aukeaa säätöpaneeli, josta pääset tekemään äänelle editointia.

Clip volume = klipin voimakkuus

**Mute** = klipin vaimennus

Auto duck = vaimentaa taustamusiikin, kun ihminen puhuu videolla

# Siirtymät

Aikajanalla on peräkkäin kaksi klippiä. Näiden klippien välillä vaihto tapahtuu oletuksena silmänräpäyksessä. Yksi klippi päättyy ja seuraava alkaa. Klippien välille voidaan määritellä Rushissa erilaisia siirtymiä.

46. Voit lisätä siirtymän leikkeen alkuun ja loppuun valitsemalla klipin aikajanalta ja napsauttamalla mitä tahansa siirtymisen esiasetusta Siirtymät-paneelissa.
47. Säädä siirtymävaiheen kestoa jollakin seuraavista tavoista

- Valitse siirtymä aikajanalla. Säädä kestoa vetämällä
   Duration | Kesto-liukusäädintä Siirtymät-paneelissa.
- Napsauta siirtymää aikajanalla saadaksesi oranssit kahvat esiin siirtymän ympärillä.
   Säädä kestoa vetämällä oranssia kahvaa sisäänpäin tai ulospäin.

48. Voit poistaa siirtymän valitsemalla siirtymän aikajanalta ja painamalla näppäimistöltä **Delete | Poista** -näppäintä.

### Oman spiikin nauhoittaminen - voiceover

- 49. Klikkaa kursorilla lisää **mediapainiketta** (sininen ympyrä, jossa valkoinen plusmerkki), mvalitse **Voiceover-ikoni**. Ääniraidan eteen tulee näkyviin punainen-nauhoituspainike
- 50. Ennen äänityksen aloittamista vaimenna taustamusiikki ja klippien äänet.
- 51. Aloita nauhoitus klikkaa punaista painiketta hiirellä, jonka jälkeen näytölle tulee näkyviin 3, 2, 1 ja nauhoitus alkaa....
- 52. Aloita puhuminen
- 53. Pysäytä nauhoitus valkopunaisesta painikkeesta ja uusi ääniraita ilmestyy aikajanalle.

### Videon rederöinti eli tallentaminen mp4-muotoon

- 54. Valitse **Share**-toiminto
- 55. Anna videolle kuvaava nimi File Name-kohtaan
- 56. Määrittele videon tekniset vaatimukset Advanced Settings-kohtaan
- 57. Paina **Export-painiketta**, jonka jälkeen tietokone alkaa renderöidään videon mp4-muotoon. Video tallentuu määrittelemääsi paikkaan.
- 58. Paina Done-painiketta ja siirry perusnäkymään Edit-painikkeesta
- 59. Videoprojektisi on valmis ja voit sulkea projektin File > Close Project.

Vinkki: Ohjevideo videon tekstittämiseen